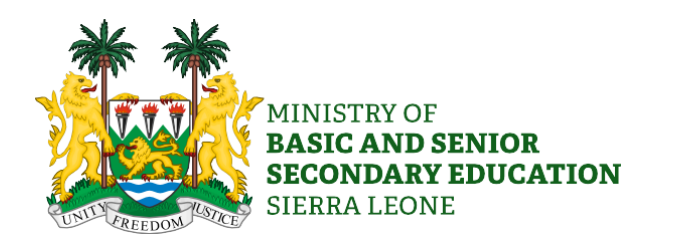

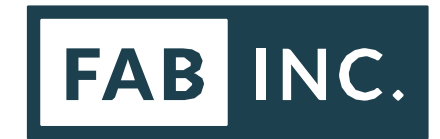

# AUTOMATED SCHOOL MASTER LIST

**IT Officer Manual** 

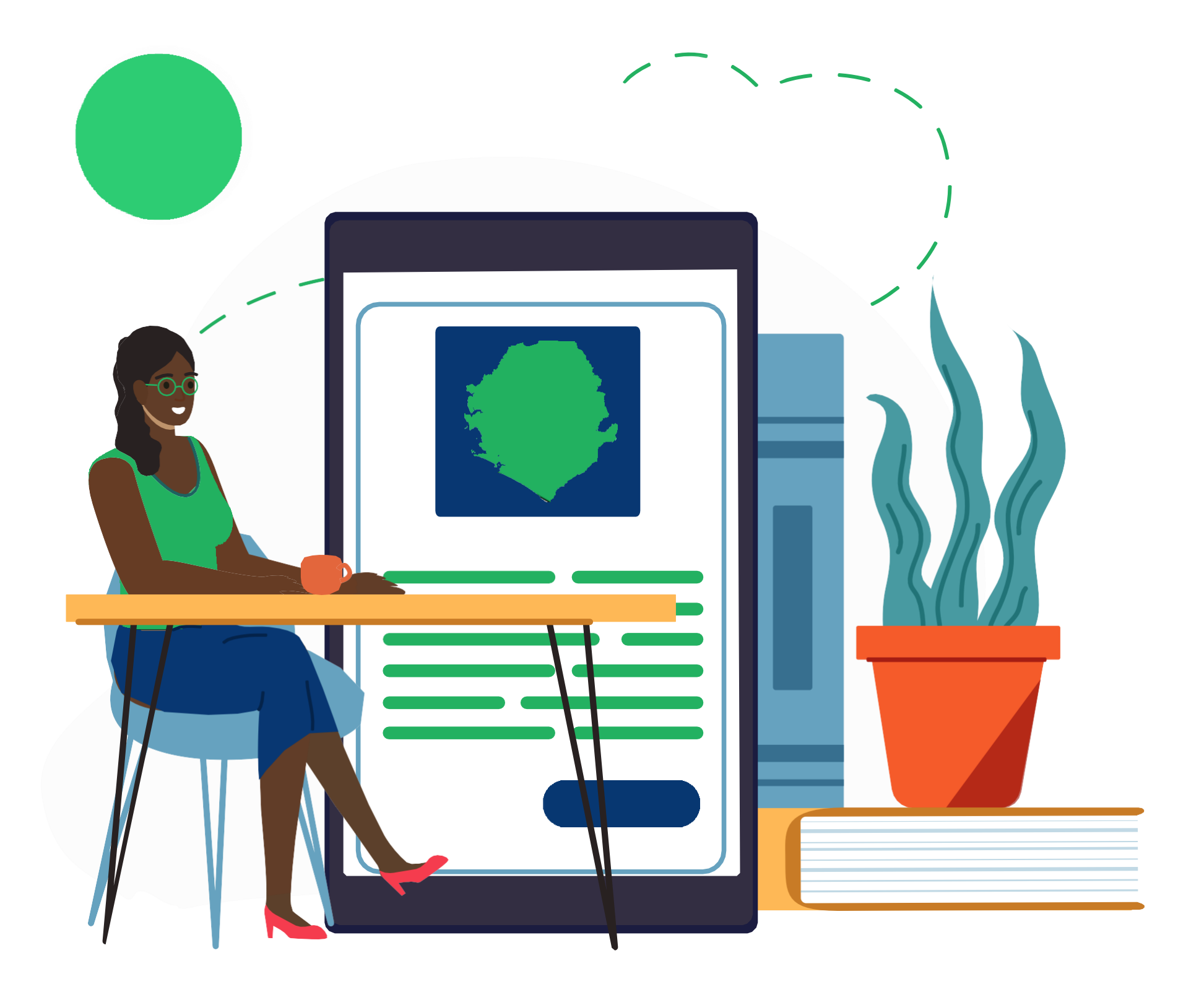

## This manual provides detail information for IT Officers on how to navigate the School Master List and the process of monitoring SQAO requests.

### CONTENTS

| Roles and Responsibilities        | Page 3  |
|-----------------------------------|---------|
| Dashboard Login                   | Page 4  |
| Navigating the School Master List | Page 5  |
| Dashboard                         | Page 6  |
| Database                          | Page 8  |
| How to Review a Change            | Page 9  |
| How do I use this going forward   | Page 10 |

Instruction text boxes are provided throughout this user guide including arrows and ovals to guide user in navigating the system. These are not part of the live School Master List. Example of such instruction box and arrow is shown below:

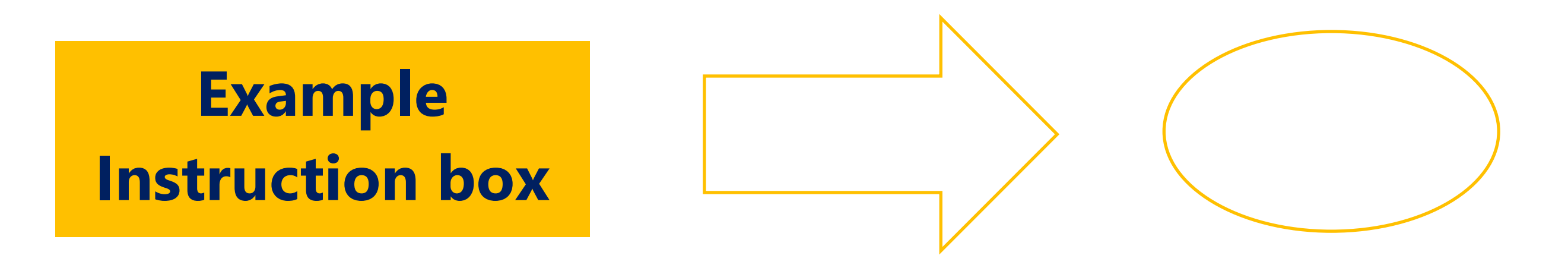

### **ROLES AND RESPONSIBILITIES**

IT Officers are central to monitoring data received from School Quality Assurance Officers (SQAOs) and supporting District Directors in submitting requests to HQ. They serve as a bridge between the two stakeholders.

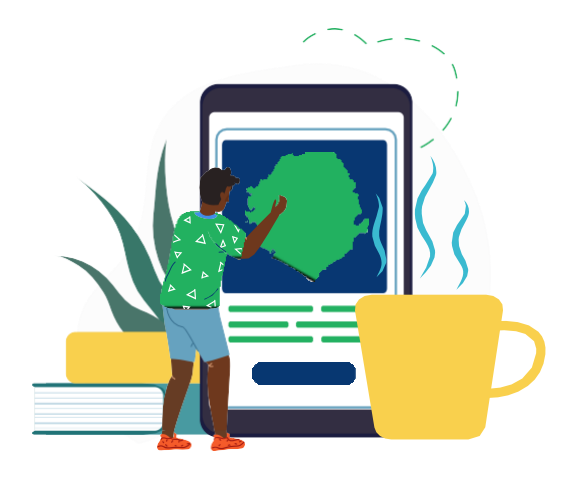

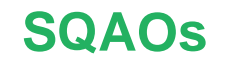

Submit requests through **KoboCollect** which are pushed to the dashboard.

IT Officers Can view SQAO requests and support DD with their approval.

#### **DEPUTY DIRECTORS**

Can view and edit schools within their district.

Responsible for reviewing / approving SQAO requests and passing requests to the HQ Data Manager.

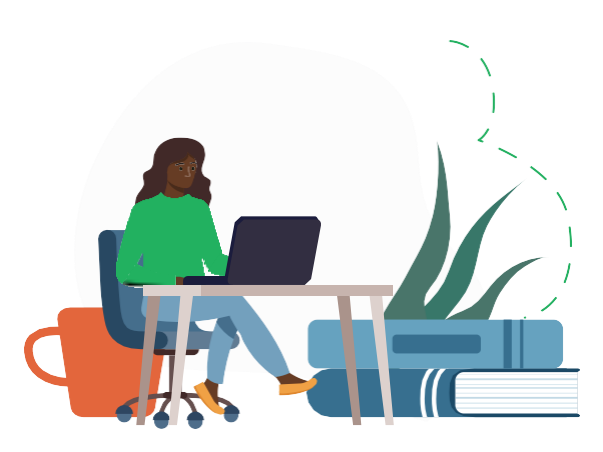

#### HQ DATA MANAGER

Has additional permissions and responsibilities for managing data.

Responsible for reviewing / approving requests submitted by District Directors - this results in updating the database.

### **DASHBOARD LOGIN**

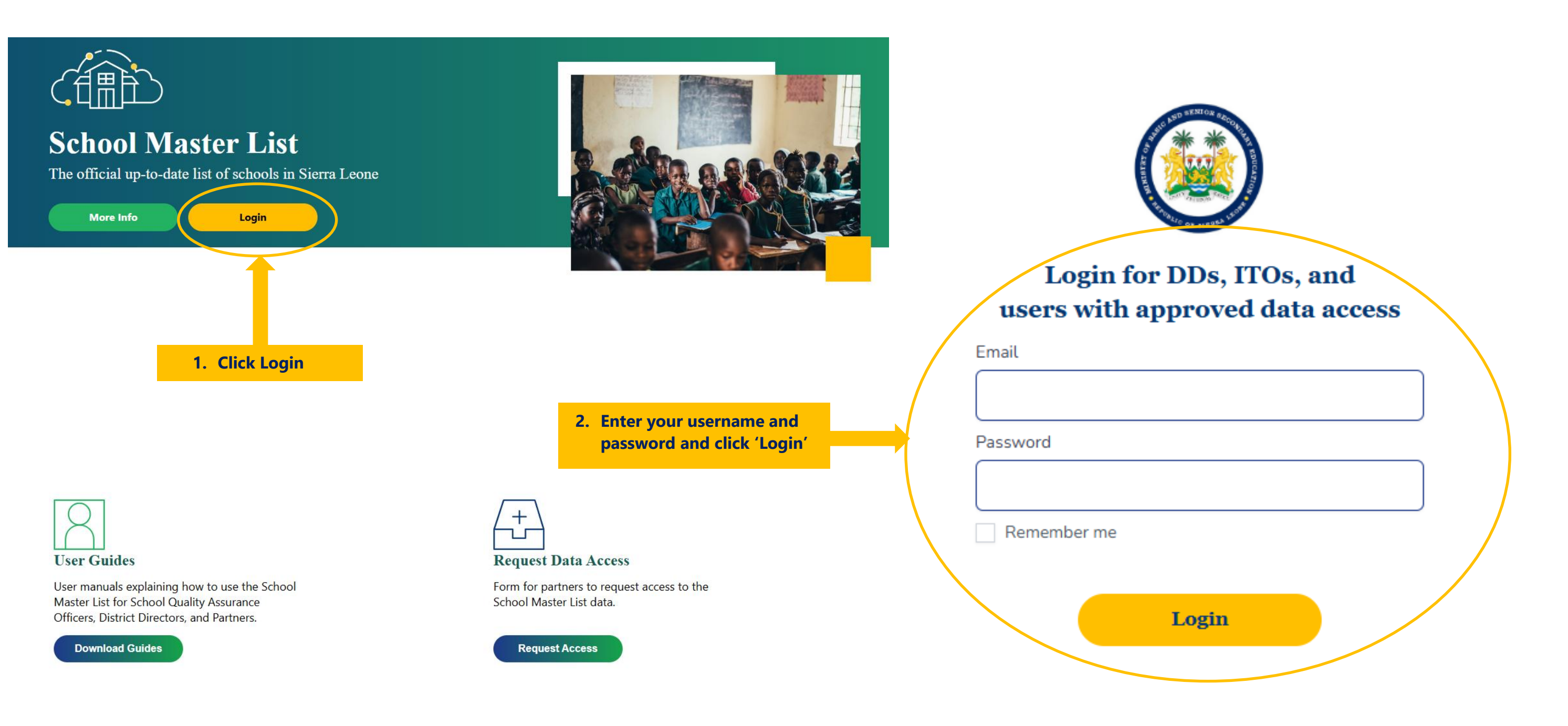

#### LOG IN TO THE DASHBOARD

To open the dashboard, navigate to the following website, click Login, and log in using your username and password.

#### https://schoollist.mbsse.gov.sl

#### n de la companya de la companya de la companya de la companya de la companya de la companya de la companya de l

### NAVIGATING THE SCHOOL MASTER LIST

|            | Home | Dashboard | Database | SQAO Management | Profile | Logout |
|------------|------|-----------|----------|-----------------|---------|--------|
| IT Officer |      |           |          |                 |         |        |

## The navigation panel on the top of the page allows user to perform the following tasks:

- 1. Home: Return to the Home page (public facing)
- 2. **Dashboard**: View statistics for the district, or for selected districts in the region, to see where action is required or to get a district view of the number of schools in the School Master List
- 3. Database: Review requests made by SQAOs; view or download List of Schools in the district
- 4. **SQAO Management\***: Create new cluster of schools / add schools to an existing cluster; Manage existing school clusters; Assign SQAOs to a selected school cluster
- 5. Profile: Manage user profile, including updating name, email address, and password
- 6. Logout: Logout from the system and return to the Home page

### More details on navigating each page section are provided below

\* Currently in development as part of further upgrades in coordination with Directorate of School Quality Assurance and Resource Management. More details will be provided as this is progressed.

### DASHBOARD

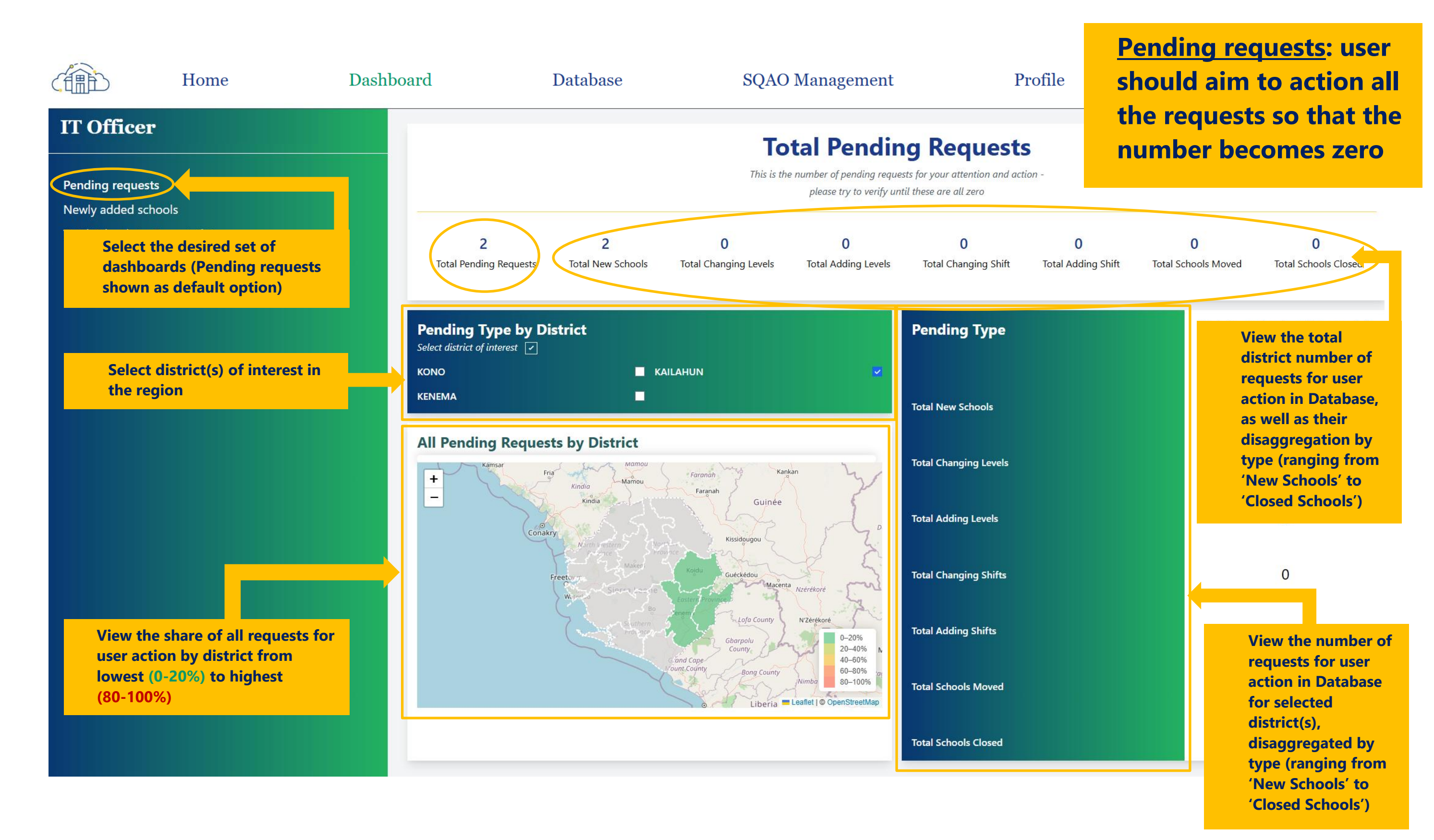

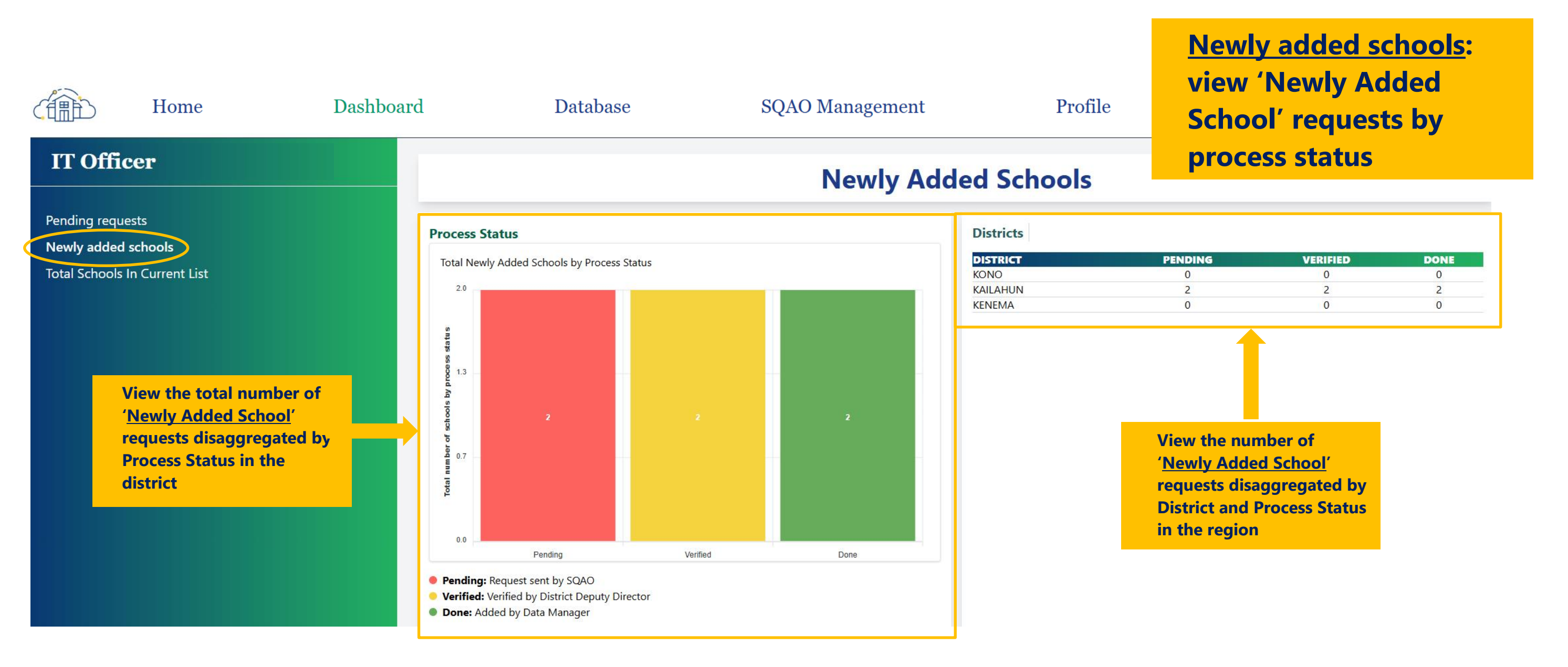

#### **REQUEST STATUS ON DASHBOARD**

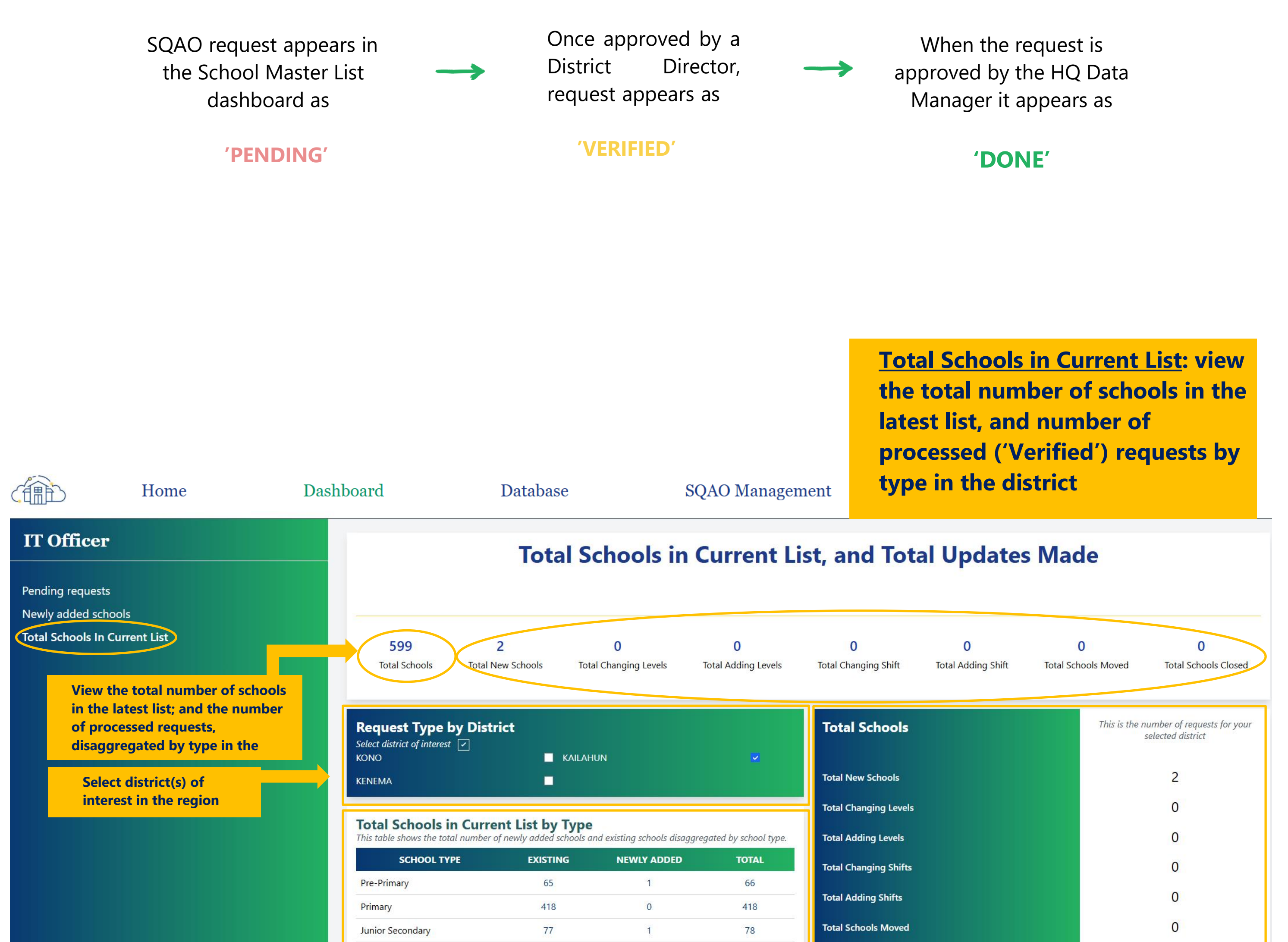

37

0

View the (a) number of 'EXISTING' schools at the inception of the School Master List, (b) processed '<u>NEWLY ADDED school'</u> ('Verified') requests, and (c) the TOTAL number of schools in the list, disaggregated by school level, in the district

37

0

View the number of processed requests for selected district(s), disaggregated by type (ranging from 'New Schools' to 'Closed Schools')

### DATABASE

|                 | Home | Dashboard | ł                   | D        | atabase      | >          | SQAO M      | Ianagement   | Profile                            |                        |                          | Logout      |
|-----------------|------|-----------|---------------------|----------|--------------|------------|-------------|--------------|------------------------------------|------------------------|--------------------------|-------------|
| IT Officer      |      | a)        | er EMIS numbe       | er Sear  | ch / Refresh | )          |             |              |                                    | (b)                    |                          | Download    |
| List of Schools |      | Showing   | 1 to 25 of 599 resu | lts      |              |            |             |              | <pre>&lt; 1 2 3 4</pre>            | 5 6 7 8                | 9 10                     | 23 24 >     |
| Add New School  |      | #         | EMIS                | REGION   | DISTRICT     | CHIEFDOM   | SECTION     | TOWN         | SCHOOL NAME                        | LEVEL                  | SHIFT                    | STATUS      |
| Changing Level  |      |           |                     |          |              |            |             |              |                                    |                        | e. 1 116                 |             |
| Adding Level    |      | 1         | 1102-3-<br>13933    | EASTERN  | KAILAHUN     | JAHN       | JONGAI      | GBEIKA       | GOVERNMENT JUNIOR SECONDARY SCHOOL | C. Junior<br>Secondary | Single shift,<br>Morning | Operational |
| Changing Shift  |      |           | 1105 3              |          |              |            |             |              |                                    | Clupion                | Single shift             |             |
| Adding Shift    |      | 2         | 14627               | EASTERN  | KAILAHUN     | KISSI TENG | KONIO       | DAMBALLA     | KONGOH JUNIOR SECONDARY SCHOOL     | Secondary              | Morning                  | Operational |
| Move A School   |      |           | 1105-2-             | EACTEDAL |              |            | TONICITING  |              |                                    |                        | Single shift,            | 0 1 1       |
| Close School    |      | 3         | 14626               | EASTERN  | KAILAHUN     | KISSI TENG | IONGI IINGI | MANDOPOLAHUN | MANDOPOLAHUN PKE-PRIMARY SCHOOL    | B. Primary             | Morning                  | Operational |

### THE DATABASE HAS EIGHT PAGES

- 1. **List of Schools**: The page provides a list of all operational schools in the district. A user may **(a)** search for a specific school by entering its EMIS (Education Management Information System) number. A user may also **(b)** download the list of schools in the district (in a csv).
- 2. Add New School
- 3. Changing Level
- 4. Adding Level
- 5. Changing Shift
- 6. Adding Shift
- 7. Move a School
- 8. Close School

The 'Add New School'–'Close School' pages list all the schools where a request has been submitted by an SQAO. The table view includes Action, EMIS Code, School Level, and request Status columns.

- I. The Status is initially set to Pending when an SQAO submits a request for an update. The user may VIEW the request to support DD with its approval or rejection.
  - II. The Status changes to 'Verified' upon verification by the DD. The Data Manager may then verify the request.
  - III. The Status changes to 'Done' upon Data Manager approval, and the Action changes to 'Added'.

|                                | Home | Dashbo | oard           |      | Datab          | ase     |          | SQAO M        | anagemen        | t        | Profile                                      |                        | Logo                     | ut       |
|--------------------------------|------|--------|----------------|------|----------------|---------|----------|---------------|-----------------|----------|----------------------------------------------|------------------------|--------------------------|----------|
| IT Officer                     |      |        | Enter EMIS nur | mber | Search / R     | efresh  |          |               |                 |          |                                              | Process Status         | - Filter By              | Status   |
| List of Schools                |      |        | ACTION         | #    | TEMPORAL<br>ID | REGION  | DISTRICT | CHIEFDOM      | SECTION         | TOWN     | SCHOOL NAME                                  | LEVEL                  | SHIFT                    | STATUS   |
| Add New School Changing Level  |      |        | View           | 1    | 231            | EASTERN | KAILAHUN | JAHN          | JONGAI          | GBEIKA   | GOVERNMENT JUNIOR SECONDARY<br>SCHOOL        | C. Junior<br>Secondary | Single shift,<br>Morning | Pending  |
| Adding Level<br>Changing Shift |      |        | View           | 2    | 3              | EASTERN | KAILAHUN | KISSI<br>TENG | TOLI            | KOINDU   | ASSEMBLIES OF GOD SENIOR<br>SECONDARY SCHOOL | D. Senior<br>Secondary | Single shift,<br>Morning | Pending  |
| Adding Shift<br>Move A School  |      |        | Verified       | 3    | 517            | EASTERN | KAILAHUN | LUAWA         | luawa<br>Foiyah | KAILAHUN | DESTINY PRE-PRIMARY SCHOOL                   | A. Pre- Primary        | Single shift,<br>Morning | Verified |
| Close School                   |      |        | Verified       | 4    | 229            | EASTERN | KAILAHUN | LUAWA         | luawa<br>Foiyah | KAILAHUN | DISCKSON JUNIOR SECONDARY<br>SCHOOL          | C. Junior<br>Secondary | Single shift,<br>Morning | Verified |
|                                |      |        | Added          | 5    | 230            | EASTERN | KAILAHUN | LUAWA         | luawa<br>Foiyah | KAILAHUN | DISCKSON PRIMARY SCHOOL                      | B. Primary             | Single shift,<br>Morning | Done     |
|                                |      |        | Added          | 6    | 228            | EASTERN | KAILAHUN | YAWEI         | BENDU<br>BUIMA  | BENDU    | CHRISTIAN HOPE JUNIOR SECONDARY<br>SCHOOL    | C. Junior<br>Secondary | Single shift,<br>Morning | Done     |

#### SCHOOL NAME CANNOT BE CHANGED THROUGH THE SCHOOL MASTER LIST

To change a name of a school, please follow the standard procedure of requesting the change with CEO. The HQ will then update the school's name in the dashboard.

### **HOW TO REVIEW A CHANGE**

Click the 'View' button to view SQAO update request for a school. You can review the proposed change and support DD to approve or reject it.

| Enter EMIS nu | Enter EMIS number Search / Refresh |                |         |          |               |                 |          |                                              |                        | ~ Filter By              | y Status |
|---------------|------------------------------------|----------------|---------|----------|---------------|-----------------|----------|----------------------------------------------|------------------------|--------------------------|----------|
| ACTION        | #                                  | TEMPORAL<br>ID | REGION  | DISTRICT | CHIEFDOM      | SECTION         | TOWN     | SCHOOL NAME                                  | LEVEL                  | SHIFT                    | STATUS   |
| View          | 1                                  | 231            | EASTERN | KAILAHUN | JAHN          | JONGAI          | GBEIKA   | GOVERNMENT JUNIOR SECONDARY<br>SCHOOL        | C. Junior<br>Secondary | Single shift,<br>Morning | Pending  |
| View          | 2                                  | 3              | EASTERN | KAILAHUN | KISSI<br>TENG | TOLI            | KOINDU   | ASSEMBLIES OF GOD SENIOR<br>SECONDARY SCHOOL | D. Senior<br>Secondary | Single shift,<br>Morning | Pending  |
| Verified      | 3                                  | 517            | EASTERN | KAILAHUN | LUAWA         | LUAWA<br>FOIYAH | KAILAHUN | DESTINY PRE-PRIMARY SCHOOL                   | A. Pre- Primary        | Single shift,<br>Morning | Verified |
| Verified      | 4                                  | 229            | EASTERN | KAILAHUN | LUAWA         | LUAWA<br>FOIYAH | KAILAHUN | DISCKSON JUNIOR SECONDARY<br>SCHOOL          | C. Junior<br>Secondary | Single shift,<br>Morning | Verified |
| Added         | 5                                  | 230            | EASTERN | KAILAHUN | LUAWA         | luawa<br>Foiyah | KAILAHUN | DISCKSON PRIMARY SCHOOL                      | B. Primary             | Single shift,<br>Morning | Done     |
| Added         | 6                                  | 228            | EASTERN | KAILAHUN | YAWEI         | BENDU<br>BUIMA  | BENDU    | CHRISTIAN HOPE JUNIOR SECONDARY<br>SCHOOL    | C. Junior<br>Secondary | Single shift,<br>Morning | Done     |

Requests approved by the District Directors awaiting Data Manager's review are identified by their 'Verified' status.

Clicking the View button will take you to the school detail view which provides information about the selected school and allows you to review proposed changes.

### **SCHOOL DETAIL VIEW**

#### **GENERAL SCHOOL INFO**

**EMIS Number\* School Name** Location Address

| TEMPORAL ID                             | ACTION - ADD SCHOOL                 | CHANGES |  |  |  |  |
|-----------------------------------------|-------------------------------------|---------|--|--|--|--|
| 11                                      | Change School status to operational |         |  |  |  |  |
| SCHOOL NAME                             | SCHOOL NAME                         |         |  |  |  |  |
| CHARISMATIC JUNIOR SECONDARY SCHOOL-ROY | proposed change.                    |         |  |  |  |  |

**PROPOSED** 

#### S D

| SCHOOL<br>DETAILS                          | C. Junior Secondary     | SHIFT<br>Single shift, Mornin | g 🐭          | Operational | ~ | REVIEW TO HELP<br>APPROVE OR                          |
|--------------------------------------------|-------------------------|-------------------------------|--------------|-------------|---|-------------------------------------------------------|
| Level                                      | REGION<br>NORTH WESTERN |                               | KAMBIA       |             |   | REJECT                                                |
| school.                                    | COUNCU                  |                               | CHIEFDOM     |             |   | The District Director has<br>the option to approve or |
| Shift<br>(single double                    | KAMBIA DISTRICT         |                               | MAGBEMA      |             |   | change requested by the                               |
| morning/afternoon).                        | SECTION                 |                               | TOWN         |             |   | SQAU.                                                 |
| Status                                     | ROKUPR                  |                               | ROKUPR MAGBE | MA          |   |                                                       |
| (operational, under construction, closed). |                         |                               |              |             |   |                                                       |

#### **ADDITIONAL INFO**

Any additional information related to the school's performance, achievements, or specific notes will appear here.

The school detail view aims to provide a comprehensive overview of the selected school's information and allows user to review and make necessary changes, specifically related to level changes or general school details.

\*The EMIS number is the unique identifier for the school in the Education Management Information System. \*\*Rejecting the change will get it deleted from the database.

### HOW DO I USE THIS GOING FORWARD

Check for any updates and monitor SQAO requests regularly. Login once a week (see page 4 for more info).

See if any updates have been sent by SQAOs in your district (see page 6 for more info).

If yes, navigate to database (see page 8), and review the change (see page 9). Support your DD in approving / rejecting the change.

If no, keep in contact with your SQAOs to ensure they report any changes through the Kobo Tool on a regular basis (see SQAO manual for more details).